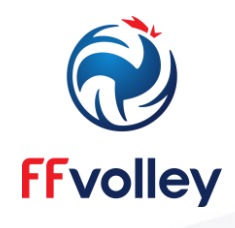

## **COMMENT PRETENDRE À UN LABEL FEDERAL 2023 ?**

## 1) Aller sur son « Espace Clubs »

|                                                              | 2022                                | , 2023                       |
|--------------------------------------------------------------|-------------------------------------|------------------------------|
| ESPACE CLUBS - GESTION DES LICENCES                          |                                     |                              |
| Pour vous connecter, veuillez renseigner les champs suivants |                                     |                              |
| Que de la                                                    | Utilisateur :                       |                              |
| and the second                                               | Mot de passe :                      |                              |
| the way i                                                    | Attention à respecter les majuscule | es/minuscules dans vos codes |
|                                                              | CONNEXION >>                        | > Effacer                    |

## 2) Aller sur la section « Utilitaires », puis cliquer sur « Labels FFvolley »

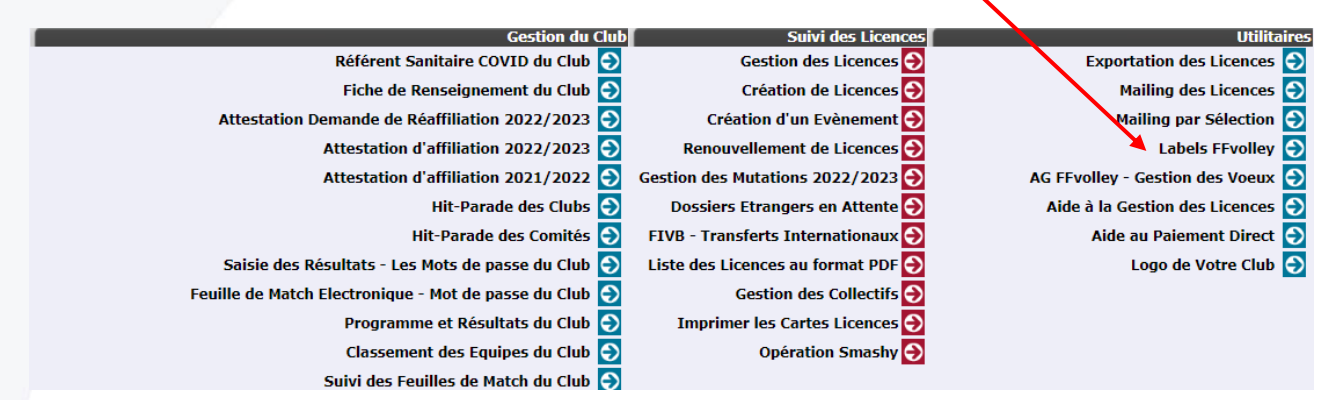

3) Sélectionner le ou les labels auxquels vous souhaitez prétendre en cliquant dessus, puis en remplissant le formulaire associé

| 🚾 Labels FFvolley                                 |  |  |
|---------------------------------------------------|--|--|
| >> Accès au Label [Club Formateur] 2022/2023      |  |  |
| >> Accès au Label [Volley Santé] 2022/2023        |  |  |
| >> Accès au Label [Volley Sourd] 2022/2023        |  |  |
| >> Accès au Label [Volley Assis] 2022/2023        |  |  |
| > Posez vos questions concernant la Labellisation |  |  |